## Internet Explorer: Error de Certificado: Exploración bloqueada

Con las versiones de Internet Explorer a partir de la V.7, inclusive, es posible que al acceder a la Sede Electrónica del Consejo Superior de Deportes, le aparezca la pantalla que les mostramos a continuación, debido a que no esta instalado el certificado raíz de la sede electrónica.

Usted, puede instalar este certificado, para ello debe pulsar sobre la opción, siguiendo los pasos que le indicamos a continuación:

1. Pulse sobre la opción: <u>Vaya a este sitio web (no recomendado).</u>

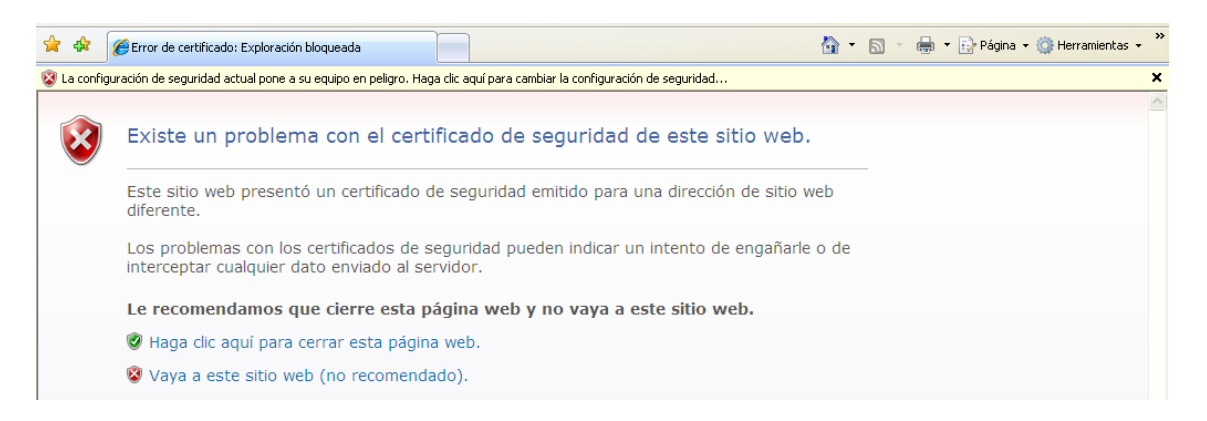

2.- Sobre la barra de direcciones, pulse sobre el "Error de certificado", que aparecerá sobre un fondo en rosa, como se muestra en la figura.
Aquí puede obtener información sobre el problema concreto.

A continuación, pulse sobre "Ver certificados"

| 💌 😵 Error de certificado                                                                                          |
|----------------------------------------------------------------------------------------------------|
| Certificado que no es de confianza                                                                                |
| El certificado de seguridad de este sitio<br>web no fue emitido por una entidad de<br>certificación de confianza. |
| Este problema puede indicar un intento de<br>engaño o de interceptar datos enviados al<br>servidor.               |
| Se recomienda que cierre esta página , /<br>web.                                                                  |
| Acerca de errores de certificados                                                                                 |
| Ver certificados                                                                                                  |

3.- En la pantalla que le sale a continuación, pulse "Instalar certificado".

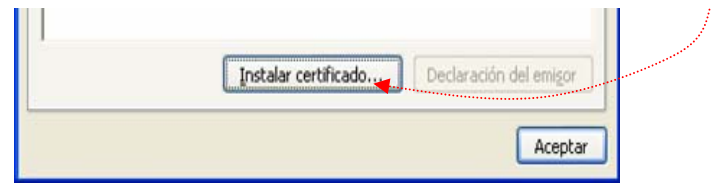